## 学外からのメディカルオンラインの利用方法

1. メディカルオンライン (http://www.medicalonline.jp/) ページ右上「 学認認証の方はこちらへ 」 をクリックします。

|                                                  | RTHIXをグジロード Reの総合ウェブサイト<br>大ディカルオンライン<br>Medical*Colline |                     |                     |                               |                | ▶はじめての方      | 、 ▶ヘルプ ▶お問い合わせ                           | ► <b>サイト</b> マ:           |
|--------------------------------------------------|----------------------------------------------------------|---------------------|---------------------|-------------------------------|----------------|--------------|------------------------------------------|---------------------------|
| ホーム<br>最新情報・特集                                   |                                                          | くすり<br>医薬品検索        | プロダクト 医療機器・関連サービス検索 | 医学書販売<br>メディカルブックセンター         |                |              |                                          |                           |
| サイトを横断<br>Welcome to                             | kk ► 340 ►                                               |                     |                     | 検索                            |                | ●<br>「個人/S   | の方へ<br>去人会員登録のご案内                        | , >>>                     |
| メティカルオンラ<br>医学文献の枝<br>医薬品・医療<br>情報を幅広く<br>会員制の医学 |                                                          | <b>თ</b><br>。       |                     | ments<br>heatth be<br>mind er | and the second | ID<br>//スワ−1 | lの方はログインしてくださ<br>:<br>・<br>ログイン          | :<br>                     |
| 圓のおすすめ文言                                         | 獣(内科関連) アブストラ                                            | 5クト閲覧無料!            |                     |                               |                | (MRSS)       | 学認認証の方は <u>こちらへ</u>                      | 1                         |
| よく利用されている<br>月:内科 火:看護                           | 文献の中から、アブストラクト?<br>水:外科 木:医療技術 金                         | を無料で紹介します。<br>: くすり |                     |                               |                |              | IE6をご利用の方はこちらから<br>ID・バスワードをおお<br>ログインでき | 5ログイン<br>511の場合<br>521い場合 |

2. 「所属機関」に「鳥取大学」と入力し、「選択」をクリックします。

|         | ド 医療の総合ウェフサイト<br>ノオンライン<br>He |                    |                                       |              | ▶ はじめての) |
|---------|-------------------------------|--------------------|---------------------------------------|--------------|----------|
| ホーム     | 文献                            | くすり                | プロダクト                                 | 医学書販売        |          |
| 最新情報·特集 | 文献検索・ライブラリサービス                | 医薬品検索              | 医療機器・関連サービス検索                         | メディカルブックセンター |          |
| > 学認認証  |                               |                    | - 17h                                 |              |          |
|         |                               | ×                  |                                       | -+++ #       |          |
| サイトを傾断  |                               | 2                  |                                       | 快素           |          |
|         | 学認認証                          |                    |                                       |              |          |
|         | 所属機関:                         | 7.4% 88 - 122 - 17 |                                       |              |          |
|         | 「所属してい                        | る機関を選択             | · · · · · · · · · · · · · · · · · · · |              |          |
|         |                               | 延期中は日期ロクイ          | 2                                     |              | リセット     |

3. 鳥取大学のロゴが表示された認証ページに移動します。入力フォームに、鳥大 ID(学務 支援システムに登録された ID・パスワード)を入力し、「ログイン」をクリックします。

| 「<br>同<br>取<br>大<br>学<br>Tottori University            |
|--------------------------------------------------------|
| 鳥取大学ログインページ: ジャパン<br>ナレッジLib                           |
| 鳥大ID(もしくは鳥大のメールアドレス)と<br>パスワードを入力し「ログイン」を選択して<br>ください。 |
| 島大IDまたはメールアドレス / Toridai<br>ID or E-Mail               |
| バスワード / Password                                       |
| ログイン / Login                                           |

4. メディカルオンラインのトップページが表示されます。ページ右上「ようこそ 鳥取大学様」 と表示されていれば、ログイン成功です。

| ホーム                                                | <b>文献</b><br>文献検索・ライブラリサービス                                     | 電子書籍<br>EBooks | くすり<br>医薬品検索 | プロダクト<br>医療機器・関連サービス検索 | 医学書販売 |                                                                 |
|----------------------------------------------------|-----------------------------------------------------------------|----------------|--------------|------------------------|-------|-----------------------------------------------------------------|
| サイトを横断検<br>elcome to                               | 索 ▶ すべて <b>∨</b>                                                |                |              | 検索                     |       | こ ようごそ 島取大学 編 -                                                 |
| イモロについて、<br>マイカルオンライ<br>学文献の検索<br>薬品・医療機<br>報を幅広く提 | <b>は*Online</b><br>2 は、<br>家全文閲覧をはじめ<br>器・医療関連サービス<br>供する、      | Ø              |              | ments in<br>health to  | ar ar | ID : 1100002294-AA<br>会員運別 : 法人会員<br>フラン種別 : フリーアクセスブラン<br>旧会式さ |
| :員制の医学・<br>のおすすめ文献                                 | 医療の総合サイトです<br>(内科関連) アブストランストランストランストランストランストランストランストランストランストラン | 。<br>ラクト閲覧無料!  |              |                        |       | MYページログイン         MYページ所規登録           RSS         [MYページン       |